1. In the Admin page, click on "People" at the top of the page, then click on "Groups"

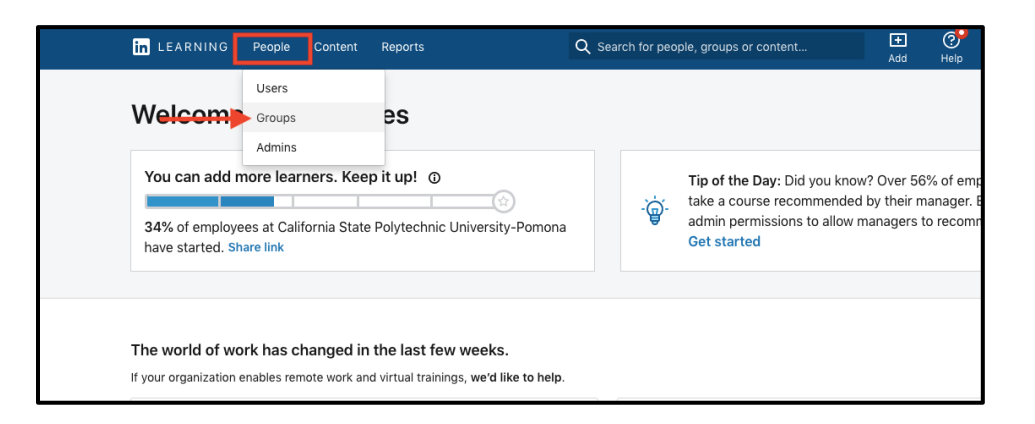

2. Click on the three dots icon on the right-hand side of the group you would like to make a child group for and click on "Create child group"

| •      | Group y            | <b>PS</b><br>our learners to easily recommend content and track their p |                                                 | Create new group |                                    |  |  |  |  |  |
|--------|--------------------|-------------------------------------------------------------------------|-------------------------------------------------|------------------|------------------------------------|--|--|--|--|--|
| Group  | level:A            | II <del>•</del>                                                         |                                                 |                  | Q Search for a group               |  |  |  |  |  |
| No act | No active filters. |                                                                         |                                                 |                  |                                    |  |  |  |  |  |
|        | Group              |                                                                         | Child groups                                    | Created by       |                                    |  |  |  |  |  |
|        | <b>8</b> 58        | A2I<br>Members: 2                                                       |                                                 | Amos Hammar      | &+ ⊠ …                             |  |  |  |  |  |
|        | 路                  | Academic Affairs<br>Members: 0 (1 including child<br>groups)            | Academic Planning & Re +15<br>Show child groups | You              | L+ ☑                               |  |  |  |  |  |
|        |                    | Academic Innovation<br>Members: 0                                       | -                                               | You              | Create child group<br>Delete group |  |  |  |  |  |

3. Type the name of the child group at the top, add members if you wish, then click "Create"

| Create shild group              |                                       | $\sim$ |
|---------------------------------|---------------------------------------|--------|
| Create child group              |                                       | ×      |
| Name your new group             |                                       |        |
|                                 |                                       |        |
|                                 |                                       |        |
| Add a parent group              |                                       |        |
| Search by group name            | Canc                                  | el     |
|                                 |                                       |        |
| Academic Affairs ×              |                                       |        |
|                                 |                                       |        |
| Add members                     |                                       |        |
| Search by name, email, or title |                                       |        |
|                                 |                                       |        |
|                                 |                                       |        |
|                                 |                                       |        |
|                                 |                                       |        |
|                                 |                                       |        |
| * indicates required            |                                       |        |
| indicates required              | · · · · · · · · · · · · · · · · · · · |        |
|                                 |                                       |        |
|                                 | Cancel Creat                          | te     |